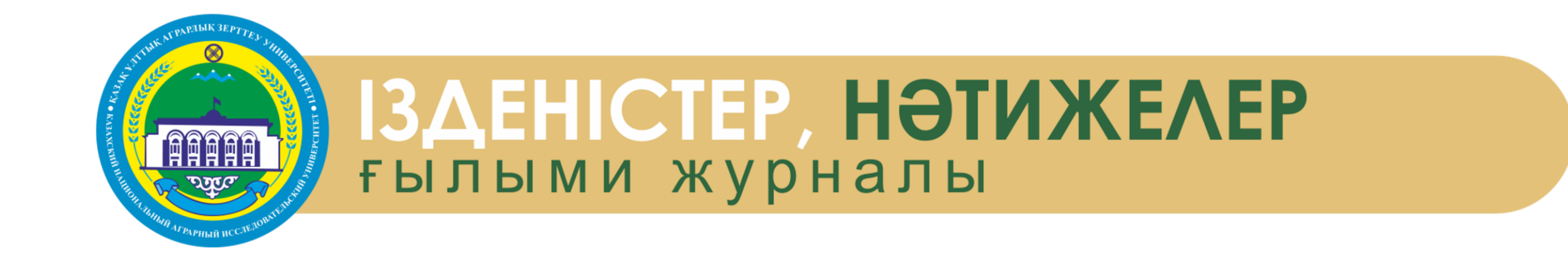

## Мақала жіберу бойынша

# НҰСҚАУЛЫҚ

## ИНСТРУКЦИЯ по подаче статьи

- 1. журнал сайтына өтеміз <u>https://journal.kaznaru.edu.kz/</u>
- 2. мақаланы жіберу үшін «МАТЕРИАЛДАРДЫ ЖІБЕРУ» түймесін басыңыз
- 3. Материалды жіберу үшін Жүйеге кіру немесе Тіркелу қажет.

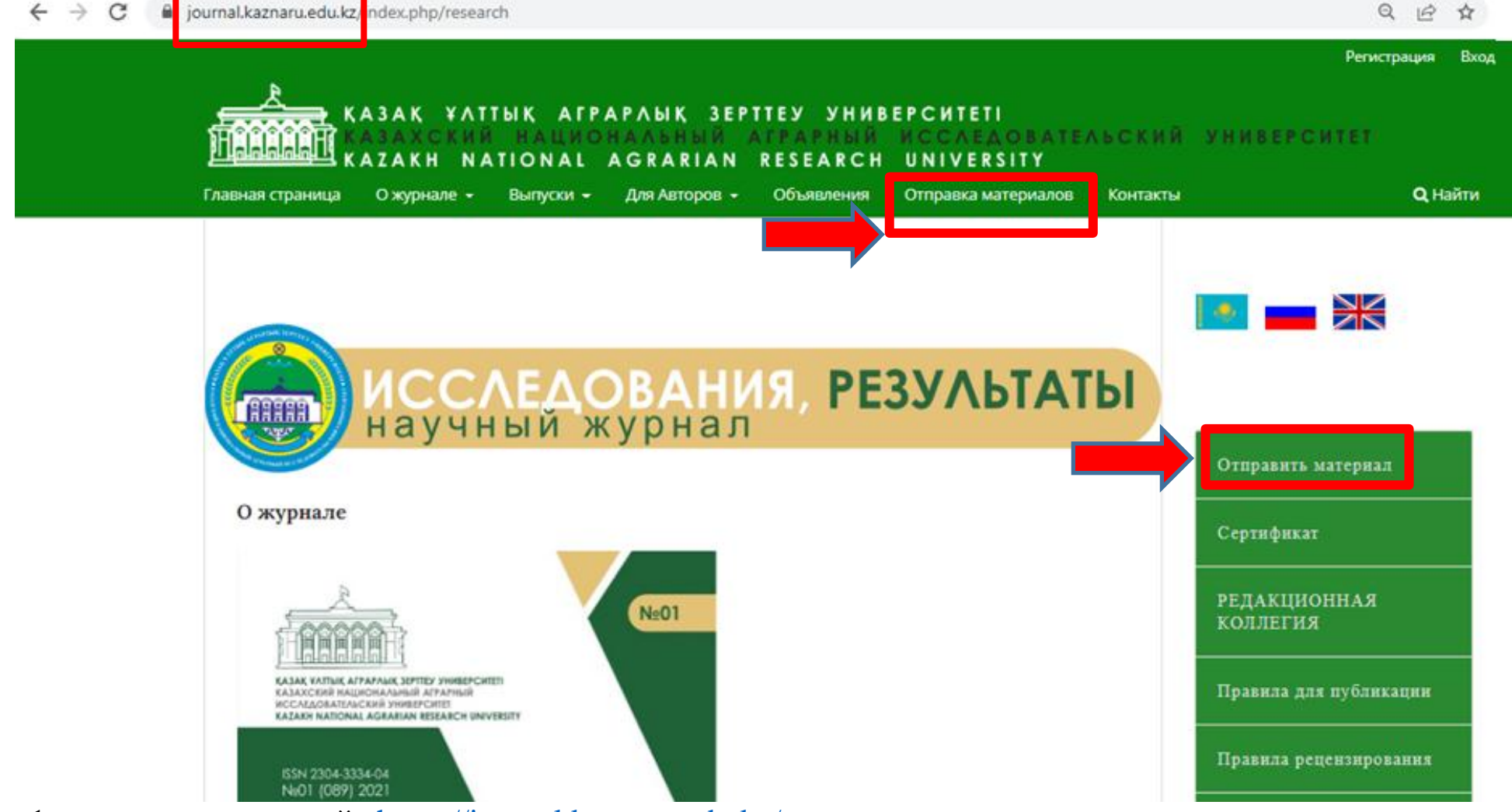

- 1. переходим на сайт <u>https://journal.kaznaru.edu.kz/</u>
- 2. чтобы подать статью, нажимаем на кнопку «ОТПРАВКА МАТЕРИАЛОВ»
- 3. Для отправки материала вам нужно Войти в систему или Зарегистрироваться.

## ТІРКЕЛУ - РЕГИСТРАЦИЯ

**Тіркеу** кезінде 1-Аты, 2-Тегі, 3-Ұйым атауын жазып, *елді таңдаймыз* содан кейін 4-email, 5-Пайдаланушы аты (латын әріптерімен), 6-Пароль (лат.әріптері мен сандар), 7-белгі қойып, «**ТІРКЕУ**» түймесін басыңыз

|                                      | Войти в систему                                                                    |                                                                   |                                                       |
|--------------------------------------|------------------------------------------------------------------------------------|-------------------------------------------------------------------|-------------------------------------------------------|
| Регистрация                          | Adpec (E-mail) *@kaznaru.edu.kz                                                    |                                                                   | Penilleua                                             |
| Профиль                              | 4                                                                                  | Гстистрация за                                                    | вершена                                               |
| Имя *                                | Иня пользователя *                                                                 | Спасибо за регистрацию! Ч                                         | Іто вы хотите сделать дальше?                         |
| 1 Исламбек                           | 5 Kazhau                                                                           | • Просмотреть матери                                              | алы                                                   |
| Фамилия                              | Пароль *                                                                           | Отправить новыи ма     Редактировать мой п     Продолжить изуцать | <u>териал</u><br><u>рофиль</u><br>информацию на сайте |
| 2 Кәкімбек                           | 6<br>Demopume napone *                                                             |                                                                   | информацию на саите                                   |
| Организация *                        |                                                                                    |                                                                   |                                                       |
| Казахский Национальный Аграрный Исс. |                                                                                    |                                                                   |                                                       |
|                                      | а да, я даю согласие на соор и хранение моих данных в соответствии с <u>уведом</u> | лением о конфиденциальности.                                      |                                                       |
| Страна *<br>Казахстан •              | Za, я хочу получать уведомления о новых публикациях и объявлениях.                 |                                                                   |                                                       |
|                                      | Регистрация Войти в систему                                                        |                                                                   |                                                       |

При **регистрации** пишем 1-Имя, 2-Фамилия, 3-Организация *и выбираем страну* затем 4-email, 5-Имя пользователя (лат.буквами), 6-Пароль (лат.буквы и цифры), 7- Проставляем галочки и

нажимаем «РЕГИСТРАЦИЯ»

## МАҚАЛАНЫ ҚОСУ - добавление статьи

### Барлық жолдарды рет-ретімен жазып-толтырамыз белгі қоямыз

Жарияланатын материалдың негізгі тілін және журнал Бөлімін (саласы) таңдаймыз

|                                                                                                    | подтверждение 5. следующие шаги                                                                                                    |
|----------------------------------------------------------------------------------------------------|----------------------------------------------------------------------------------------------------|
| Язык материала                                                                                                    | Текст соответствует стилистическим и библиографческим требованиям, описанным в <u>Руководстве для авторов</u> , которое м<br>найти на странице «О журнале».                                |
| Русский 🗸                                                                                                    |                                                                                                    |
| Принимаются материалы на нескольких языках. Выберите                                                                                                    | Комментарии для редактора                                                                                                    |
| основной язык отправляемого материала из выпадающего меню                                                                                                    | $\square \square \square B I \sqcup B X \hookrightarrow \Sigma \boxtimes \blacksquare$                                                                                                    |
| выше. *                                                                                                    |                                                                                                    |
|                                                                                                    |                                                                                                    |
| Раздел                                                                                                    |                                                                                                    |
| ЖИВОТНОВОДСТВО И ВЕТЕРИНАРИЯ 🗸                                                                                                    |                                                                                                    |
| Выберите подходящий раздел для этого материала (смотрите                                                                                                    |                                                                                                    |
| «Разделы и правила» на странице <u>«О журнале»</u> ). <b>*</b>                                                                                                    |                                                                                                    |
|                                                                                                    |                                                                                                    |
|                                                                                                    |                                                                                                    |
| Требования к отправляемому материалу                                                                                                    | Контакт для переписки *                                                                                                    |
| <b>Требования к отправляемому материалу</b><br>Вы должны прочесть и подтвердить, что вы выполнили все приведен                                                                                                    | Контакт для переписки *<br>Ные ниже ☑ Да, я согласен, чтобы вы связывались со мной по поводу этого материала.                                                                              |
| <b>Требования к отправляемому материалу</b><br>Вы должны прочесть и подтвердить, что вы выполнили все приведен<br>Этот материал ранее не был опубликован, а также не был предстае                                                         | Контакт для переписки *<br>ные ниже ✓ Да, я согласен, чтобы вы связывались со мной по поводу этого материала.<br>злен для р                                                                |
| <b>Требования к отправляемому материалу</b><br>Вы должны прочесть и подтвердить, что вы выполнили все приведен<br>Этот материал ранее не был опубликован, а также не был представ<br>дано объяснение этого в Комментариях для редактора). | Контакт для переписки *<br><sup>ные</sup> ниже<br>Злен для р<br><sup>I</sup> Да, я даю согласие на сбор и хранение моих данных в соответствии с <u>Уведомлением о конфиденциальности</u> . |

Заполняем все строки по порядку, ставим галочки

Выбираем основной язык публикуемого материала и Раздел (область) журнала

#### Жаңа мақаланы қосу үшін «ФАЙЛДЫ ЖҮКТЕУ» Отправить статью түймесін басып, «МАҚАЛА МӘТІНІН» көрсетіңіз Одан әрі «САҚТАУ ЖӘНЕ ЖАЛҒАСТЫРУ» 3. Ввод метаданных 2. Загрузка материала 5. Следующие шаги 1. Начало 4. Подтверждение түймешесін басамыз Добавить файл Файлы Загрузите все файлы, которые понадобятся редакции, чтобы оценить Ваш отправленный материал. Загрузить файл Сохранить и п Отправить статью 2. Загрузка материала 3. Ввод метаданных 4. Подтверждение 5. Следующие шаги 1. Начало Для добавления новой статьи нажимаем Добавить файл Файлы «ЗАГРУЗИТЬ ФАЙЛ», указать «ТЕКСТ СТАТЬИ» 🕅 Статья. Ізденістер, нәтижелер.doc Редактировать Удалить Далее нажимаем кнопку «СОХРАНИТЬ И **А Какого типа этот файл** <u>Текст статьи</u> рочее **ПРОДОЛЖИТЬ»** Сохранить и продолжить Отменить

# Барлық қажетті жолдарды толтырыңыз Мақала атауы міндетті түрде үш тілде жазу керек

| етаданных 4. Подтверждение<br>бходимо заполнить. | 5. Следующие шаги |
|--------------------------------------------------|-------------------|
| бходимо заполнить.                               |                   |
| бходимо заполнить.                               |                   |
| бходимо заполнить.                               |                   |
|                                                  |                   |
| и                                                |                   |
|                                                  |                   |
|                                                  |                   |
| ↔ 50 ▲ .+.                                       |                   |
|                                                  |                   |
| 2                                                | 22 ↔ 53 📧 .+.     |

Название статьи - обязательно на трёх языках;

| ) ( <b>î</b>     | В     | I     | Ū       | Ξ  | Ξ | ײ              | ×₂ | P | <u>%</u> | $\diamond$ | 53  | ± |  |  |  |  |
|------------------|-------|-------|---------|----|---|----------------|----|---|----------|------------|-----|---|--|--|--|--|
|                  |       |       |         |    |   |                |    |   |          |            |     |   |  |  |  |  |
|                  |       |       |         |    |   |                |    |   |          |            |     |   |  |  |  |  |
|                  |       |       |         |    |   |                |    |   |          |            |     |   |  |  |  |  |
|                  |       |       |         |    |   |                |    |   |          |            |     |   |  |  |  |  |
|                  |       |       |         |    |   |                |    |   |          |            |     |   |  |  |  |  |
|                  |       |       |         |    |   |                |    |   |          |            |     |   |  |  |  |  |
|                  |       |       |         |    |   |                |    |   |          |            |     |   |  |  |  |  |
|                  |       |       |         |    |   |                |    |   |          |            |     |   |  |  |  |  |
| ords: (          | ) POV | VERED | ) BY TI | NY |   |                |    |   |          |            |     |   |  |  |  |  |
| ords: (          | ) POV | VERED | ) BY TI | NY |   |                |    |   |          |            |     |   |  |  |  |  |
| ords: (          | ) POV | VERED | ) BY TI | NY |   |                |    |   |          |            |     |   |  |  |  |  |
| ords: (<br>зақша | ) POV | VERED | ) BY TI | NY | 1 | ¥ <sup>2</sup> | ×  | A | 50       |            | 6.7 | + |  |  |  |  |

Аңдатпа үш тілде толтырылады: Егер мақала қазақ тілінде болса, орыс және ағылшын тілдеріне аударылуы тиіс; *көлемі - 150-300 сөз* 

Аннотация заполняется на трёх языках: если статья на казахском языке, то аннотация должна быть переведена на русский и английский языки; *объем - 150-300 слов*  «Авторлар тізіміне» қолдаушы автордың жеке деректерін, email, ORCID ID, жұмыс орнын көрсете отырып қосуға болады; КІЛТ СӨЗДЕР 3 тілде жазылады; БИБЛИОГРАФИЯЛЫҚ СІЛТЕМЕЛЕР жарияланым тілінде көрсетіледі

|                                            |                               |                 |                     |                       | Добавить поддерживающего                                                                                                    |
|--------------------------------------------|-------------------------------|-----------------|---------------------|-----------------------|----------------------------------------------------------------------------------------------------|
| Список авторов                             |                               |                 | Добавить по         | оддерживающего        | Фамилия                                                                                                    |
| Имя                                        | Адрес<br>электронной<br>почты | Роль            | Контактное лицо     | В списки<br>просмотра | Имя *         Фомилия                                                                                                    |
| ►                                          | 111@kaznau.edu                | Автор           |                     |                       | Как вы хотите, чтобы к вам обращались? При желании вы можете добавить сюда приветствие, отчество,<br>второе имя и суффиксы. |
| ополнительные уточнения<br>лючевые слова * |                               |                 |                     |                       | Предпочитаемое обращение                                                                                                    |
| обавьте дополнительную информацию для в    | ашего материала. Нажимві      | йте «Enter» пос | ле каждого термина. | Q                     | Контакты                                                                                                    |
| Казакша                                    |                               |                 |                     |                       | Aðpec (E-mail) *                                                                                                    |
| English                                    |                               |                 |                     |                       | Страна                                                                                                    |
|                                            |                               |                 |                     |                       | Страна *                                                                                                    |
| ыюлиографические ссылки *                  |                               |                 |                     |                       | Данные пользователя                                                                                                    |
|                                            |                               |                 |                     |                       | URL главной страницы ORCID ID                                                                                               |
|                                            |                               |                 |                     |                       |                                                                                                    |
|                                            |                               |                 |                     | //                    |                                                                                                    |

В «Списке авторов» можно добавить поддерживающего автора, указав его личные данные, email адрес, ORCID ID, место работы; КЛЮЧЕВЫЕ СЛОВА писать на 3-х языках; БИБЛИОГРАФИЧЕСКИЕ ССЫЛКИ указываются на языке публикации;

### Барлық қажетті деректерді толтырғаннан кейін «САҚТАУ ЖӘНЕ ЖАЛҒАСТЫРУ» түймесін басыңыз

Сохранить и продолжить

Отменить

### Дополнительные уточнения

### Ключевые слова \*

Добавьте дополнительную информацию для вашего материала. Нажимвйте «Enter» после каждого термина.

 Казақша
 Казақша

 Еnglish
 Библиографические ссылки \*

После заполнения всех необходимых данных нажимаем «СОХРАНИТЬ И ПРОДОЛЖИТЬ»

## Дайын болған кезде «Жіберуді аяқтау» түймесін басыңыз

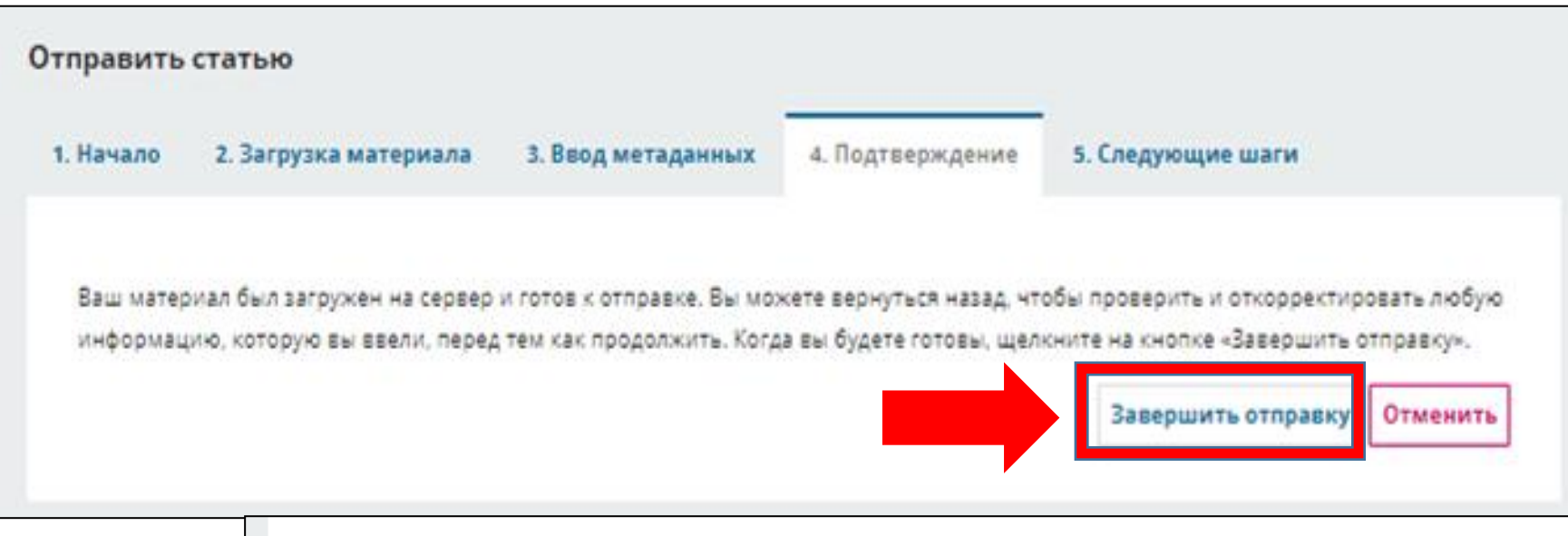

### Отправка материала завершена спасибо вам за интерес к публикации в «Izdenister natigeler». Что делать дальше? Журнал был уведомлен об отправке Вами материала, подтверждение записи были направлено на Вашу электронную почту. Как только редактор просмотрит ваш материал, мы свяжемся с вами. На текущий момент вы можете: • <u>Просмотреть этот материал</u> • <u>Создать новый материал для отправки</u> • <u>Вернуться в личный кабинет</u>

Когда будете готовы, нажимаем кнопку «Завершить отправку»

## «Жеке кабинетте» редакциялық процесті қарап, «ТАЛҚЫЛАУДЫ ҚОСУ» батырмасы арқылы *хабарлама* жібере аласыз.

| ючии поток | Пуоликация              |                             |            |                 |              |                |
|------------|-------------------------|-----------------------------|------------|-----------------|--------------|----------------|
| Материал   | Рецензирование          | Литературное редактирование | Публикация |                 |              |                |
| Файлы м    | атериала                |                             |            |                 | •            | <b>Д Найти</b> |
| ► 🐼 574    | Статья. Ізденістер, нәт | ижелер.doc                  |            | 25 Июнь<br>2022 | Текст статьи |                |
|            |                         |                             |            |                 | Скачать во   | е файлы        |
| Обсужде    | ния до рецензирова      | ания                        |            |                 | Добавить обс | уждение        |
| Имя        |                         | Οτ                          |            | Последний ответ | Ответы       | Закрыт         |
|            |                         |                             |            |                 |              |                |

В «Личном кабинете» можете смотреть редакционный процесс и отправить *сообщение* через кнопку «ДОБАВИТЬ ОБСУЖДЕНИЕ»